Toto je návod k nastavení NAT jen ve venkovní jednotce Greenpacket H5.

Při kombinaci s vnitřním routerem/modemem směřujte všechny porty na jeho IP WAN adresu. Nezapomeňte nastavit NAT i ve vnitřním routeru, návod se liší podle typu a najdete ho na našich stránkách.

POZOR! Adresní rozsah Greenpacket H5 a vnitřní sítě LAN se MUSÍ lišit. Tj. máte-li vnitřní síť v rozsahu 192.168.0.x/255.255.255.0, změňte v menu Síť adresaci třeba na 192.168.1.x

|                          |          | · · · · · · · · · · · · · · · · · · · |
|--------------------------|----------|---------------------------------------|
| greenpacket <sup>®</sup> |          | Jazyk ~                               |
|                          |          |                                       |
|                          |          |                                       |
|                          |          |                                       |
|                          |          |                                       |
|                          | 1 admin  | 0                                     |
|                          | ۵ ······ | • •                                   |
|                          | Prin     | asil se                               |
|                          | Zapo     | menute<br>slo?                        |
|                          |          |                                       |
|                          |          |                                       |
|                          |          |                                       |
|                          |          |                                       |

## Otevřete v prohlížeči stránku http://192.168.0.1

Po přihlášení se zobrazí domovská stránka Na stránce Pokročilá nastavení uvidíte aktuální verzi softwaru

| 🖞 🕼 Nezabezpeleno   192.168.0.1/#/advanced | 8                                |                                   | ≈ Q & Q # 0 * 0 |  |  |
|--------------------------------------------|----------------------------------|-----------------------------------|-----------------|--|--|
| enpacket?                                  |                                  |                                   | ayset 🕐 💽 C     |  |  |
| Status SMS Pokročik                        | • nastavení                      |                                   |                 |  |  |
| Informace o zařízení                       | Informace o za                   | fizeni                            |                 |  |  |
| Siťové informace                           | Informace o system               | 10 - in to                        |                 |  |  |
| ල sir                                      | Informaçã o verzi                | 19 minute                         |                 |  |  |
| 合 Firewall                                 | Model produktu                   | H5                                |                 |  |  |
| Systèm                                     | Verze hardwaru<br>Verze softwaru | H5-200Q1<br>912.001.604.028       |                 |  |  |
|                                            | Seriove čislo<br>IMEI            | H5SGS231204898<br>353817110195781 |                 |  |  |
|                                            | IMSI                             | 230026600019582                   |                 |  |  |
|                                            | stav LAN                         |                                   |                 |  |  |
|                                            | IP Address                       | 192.168.0.1                       |                 |  |  |
|                                            | Maska podsítě                    | 255.255.255.0                     |                 |  |  |
|                                            |                                  |                                   |                 |  |  |

| rpacket x +                          |                                                 | v – a               |
|--------------------------------------|-------------------------------------------------|---------------------|
| C ( Nezabezpećeno   192.168.0.1/#/ad | anced                                           | •• Q g x) ₽ Q # Q ( |
| reenpacket?                          |                                                 | C () јаzук ∨        |
| Status SMS Pok                       | očilé nastavení                                 |                     |
|                                      | Seznam přesměrování portů(Maximální limit, "16) |                     |
| Informace o zařízení                 | Povolini služby Dovolit                         |                     |
| Sitové informace                     |                                                 |                     |
| ⊚ sir                                |                                                 |                     |
| 🗇 Firewall                           | 8                                               |                     |
| Nastavení brány firewali             |                                                 |                     |
| ALG                                  |                                                 |                     |
| Přesměrování portů                   |                                                 |                     |
| Nastavení DMZ                        |                                                 |                     |
| Loopback                             |                                                 |                     |
| Systém                               |                                                 |                     |

Pro nastavení NAT na kartě Pokročilé nastavení vyberte vlevo Firewall a dále Přesměrování portů

## Zaškrtnutím Povolit se rozevře možnost nastavení portů

| reenpacket      |              |                 | Succe               | SS )]           |                       |           |         | 000     | ) Jazy |
|-----------------|--------------|-----------------|---------------------|-----------------|-----------------------|-----------|---------|---------|--------|
| Status SMS      | Pokročilé na | stavení         |                     |                 |                       |           |         |         |        |
|                 |              | Seznam přesm    | ěrování portů(Maxim | ální limit,"16) |                       |           |         |         |        |
| Informace o za  | lizení       | Povolení služby | Pove                | skit            |                       |           |         |         |        |
| Siťové informa  | æ            | Plidat          |                     |                 |                       |           |         |         |        |
| @ Sif           |              | Aplikace        | Port From           | Protokol        | IP adresa             | Port To   | Povolit | Vymazat |        |
| A Firewall      | 8            |                 |                     |                 | Žádná data nejsou k ( | dispozici |         |         |        |
| Nastavení brány | firewall     | Potvrdit        | Zrušit              |                 |                       |           |         |         |        |
| ALG             |              |                 |                     |                 |                       |           |         |         |        |
| Přesměrování    | portů        |                 |                     |                 |                       |           |         |         |        |
| Nastaveni DMZ   |              |                 |                     |                 |                       |           |         |         |        |
| Loopback        |              |                 |                     |                 |                       |           |         |         |        |
| /// Sustem      |              |                 |                     |                 |                       |           |         |         |        |

Vyplňte požadované hodnoty: název přesměrování, číslo venkovního portu, vyberte typ přenosu TCP/UDP (nejste-li si jisti zvolte Oba), IP adresu a číslo portu zařízení ve vnitřní síti. Zaškrtněte povolit a uložte tlačítkem Potvrdit

| eenpacket                |          |                 |                           |                 |              |         |         | 00      | () Jazy |  |
|--------------------------|----------|-----------------|---------------------------|-----------------|--------------|---------|---------|---------|---------|--|
| Status SMS Pokro         | čilė nas | lavení          |                           |                 |              |         |         |         |         |  |
|                          |          | Seznam přesmé   | árování portů(Maxim       | álni limit,"16) |              |         |         |         |         |  |
| Informace o zařízení     |          | Povolení služby | Povoleni služby 📴 Povolit |                 |              |         |         |         |         |  |
| Sitové informace         |          | Plidat          |                           |                 |              |         |         |         |         |  |
| ⊚ sir                    |          | Aplikace        | Port From                 | Protokol        | IP adresa    | Port To | Povolit | Vymazat |         |  |
| 🛱 Firewall               | ~        | Nazev           | 80                        | Oba 🔗           | 192.168.0.13 | 80      | Povolit | Vymazat |         |  |
| Nastavení brány firewali |          | Potvrdit        | Zrušit                    | TCP             |              |         |         |         |         |  |
| ALG                      |          | 0               |                           | UDP             |              |         |         |         |         |  |
| Přesměrování portů       |          |                 |                           | Oba             |              |         |         |         |         |  |
| Nastaveni DMZ            |          |                 |                           |                 |              |         |         |         |         |  |
| Loopback                 |          |                 |                           |                 |              |         |         |         |         |  |
| Sustém                   | 8        |                 |                           |                 |              |         |         |         |         |  |

Po opakovaném přihlášení zkontrolujte a doplňte případné chybějící přesměrování.

|                          | 10403     |                 |                  |                 |              |         |         |         |           |
|--------------------------|-----------|-----------------|------------------|-----------------|--------------|---------|---------|---------|-----------|
| reenpacket               |           |                 |                  |                 |              |         |         |         | 🕛 Jazyk 🗸 |
| Status SMS Pokro         | itilė nas | tavení          |                  |                 |              |         |         |         |           |
|                          |           | Seznam přesměro | vání portů(Maxim | álni limit,*16) |              |         |         |         |           |
| Informace o zařízení     |           | Povoleni služby | Pov              | at .            |              |         |         |         |           |
| Sitové informace         |           | Přidat          |                  |                 |              |         |         |         |           |
| ⊖ Siť                    |           | Aplikace        | Port From        | Protokol        | IP adresa    | Port To | Povolit | Vymazat |           |
| 🗇 Firewall               | 0         | HDM_CR_A01      | 57548            | TCP             | 192.168.0.99 | 7547    | Povolit | Vymazat |           |
| Nastavení brány firewall |           | pokus           | 777              | Oba ~           | 192,168.0.13 | 777     | Povolit | Vymazat |           |
| ALG                      |           | Nazev           | 80               | Oba ~           | 192.168.0.13 | 80      | Povolit | Vymazat |           |
| Přesměrování portů       |           | -               |                  |                 |              |         |         |         |           |
| Nastaveni DMZ            |           | Potvrost        | oruse.           |                 |              |         |         |         |           |
| Loopback                 |           |                 |                  |                 |              |         |         |         |           |
| Systém                   |           |                 |                  |                 |              |         |         |         |           |

Funkci přesměrování ověříte třeba přes <u>https://ping.eu/port-chk/</u> zadáním vaší IP adresy a čísla venkovního portu. Nezapomeňte, že musíte mít připojené i koncové zařízení se spuštěnou aplikací.

| × 🕘 Online Ping, Traceroute, DNS loc 🗙 | ÷                                                                                                    |
|----------------------------------------|----------------------------------------------------------------------------------------------------|
| B ping.eu/port-chk/                    |                                                                                                    |
|                                        | ping.eu Online Fing, Taceroute, DNS lookup, WHOIS, Part check, Revense lookup, Proxy checker, Bandwidth meter, Network calculator,<br>Retwork mask calculator, Country by DY, Unit converter                  |
|                                        | Your IP is                                                                                                    |
|                                        | Online service Part check                                                                                                    |
|                                        | Se Port check - Tests if TCP port is opened on specified IP                                                                                                    |
|                                        | IP address or host name: Port number: 80 Enter code: MANK Go                                                                                                    |
|                                        | • 00 port is open                                                                                                    |
|                                        | Other Functions:<br>Plos   Traceroute   DNS lookup   WHOIS   Port check   Reverse lookup   Proxy checker   Bandwidth meter  <br>Network calculator   Network mask calculator   Country by IP   Unit converter |

Toto je příklad ověření přesměrování s názvem "pokus" s vnějším a vnitřním portem 777 na testovacím web serveru

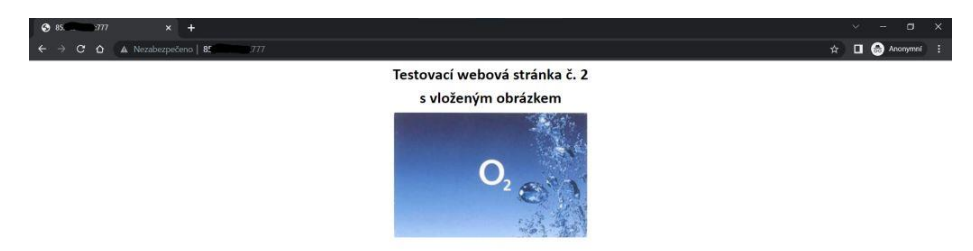

Nastavení IP Passthrough přidělí veřejnou IP adresu pomocí DHCP prvnímu zařízení, které si DHCP vyžádá, POZOR může to být počítač z kterého nastavujete.

Pro jistotu doporučuji po finálním propojení provést restart jednotky.

Nastavení je v Pokročilé nastavení – Síť – Nastavení MPDN – Správa režimu sítě zde si vyberete režim IP Passthrough nebo Routing a potvrdíte, to vyvolá restart jednotky

## Jednotka zůstává i v tomto režimu přístupná na http://192.168.0.1

|                                                                                                    | 6 - C 0 | A Nershernelenn   192 168.0 1/#/arbs | enced.   |                 |                | 9 x + <b>F () * 1 (</b> |
|----------------------------------------------------------------------------------------------------|---------|--------------------------------------|----------|-----------------|----------------|-------------------------|
| greenpacket*     Status     Status     Status     Status     Povozní režim     Provozní režim     Provozní režim <th></th> <th>1</th> <th>an wasa</th> <th></th> <th></th> <th></th>                                                                                                    |         | 1                                    | an wasa  |                 |                |                         |
| Status SMS Pokročité nastavení     Informace o zařízení   Střové informace   Střové informace   Střové informace   Střové informace   Nastavení APN   Správo rožímu střoř   Nastavení DHCP   Frievall   System                                                                                                    | greer   | packet                               |          |                 |                | 🔿 🕑 Jazyk 🗸             |
| Status     StAt     Poloročilé nastaveni       Image: Status     Provozní režim       Image: Status     Provozní režim       Image: Status     Image: Provozní režim       Image: Status     Polorožní režim       Image: Status     Image: Polorožní režim       Image: Status     Image: Polorožní režim       Image: Status     Image: Polorožní režim       Image: Status     Image: Polorožní režim       Image: Status     Image: Polorožní režim       Image: Polorožní režim     Image: Polorožní režim       Image: Polorožní režim     Image: Pol |         |                                      |          |                 |                |                         |
| Informace o zafizeni   Sitové informace   Sitové informace   Sitové informace   Sitr   Nastavení MPDN   Nastavení APN   Správa rožimu síhó   Prievall   Prievall                                                                                                    |         | Status SMS Pokr                      | očilé na | staveni         |                |                         |
| Provozní režim       Strové informace       Strové informace       Strové informace       Str       Nastavení MPDN       Nastavení APN       Spřáva rožimu alló       Frevall       Provozní režim                                                                                                    |         |                                      |          |                 |                |                         |
| Sitové informace   Sit   Nastavení MPDN   Nastavení APN   Správa režimu sliðé   Nastavení DHCP   Firevall   System                                                                                                    |         | Informace o zalizeni                 |          | Provozni režim  |                |                         |
| Sitové Informace   Sit   Sit   Nastavení MPDN   Nastavení MPDN   Správa režimu slið   Nastavení DHCP   Preval   Preval                                                                                                    |         | U Internation of Concern             |          | Provozní režim  | Routing        |                         |
| Sit     Nastaveni MPDN     Nastaveni MPDN     Nastaveni MPN     Sprava rožimu stið     Nastaveni DHCP     Prevail     Prevail                                                                                                    |         | E Siťové informace                   |          |                 |                |                         |
| Nastavení MPDN   Nastavení APN   Správa rožimu silió   Nastavení DHCP                                                                                                    |         | ~ ~                                  |          | Potvrdit Zrušit | IP Passthrough |                         |
| Nastaveni MPON   Nastaveni APN   Správa režimu siló   Nastaveni DHCP   Prevall   Systém                                                                                                    |         | le sit                               |          |                 | Routing        |                         |
| Nastaveni MPUV v v v v v v v v v v v v v v v v v v v                                                                                                    |         | Masteries MDDM                       |          |                 |                |                         |
| Nastaveni APN Spräva rø2imu sllð Nastaveni DHCP                                                                                                    |         | Naslaveni Nir Div                    |          |                 |                |                         |
| Správa rožimu silé       Nastavení DHCP       Ô Firevalt       V Systém                                                                                                    |         | Nastavení APN                        |          |                 |                |                         |
| Nastaveni DHCP                                                                                                    |         | Správa režimu sité                   |          |                 |                |                         |
| Nastaveni DHCP                                                                                                    |         | 1000 0000000                         |          |                 |                |                         |
| <ul> <li>C) Firewall ∨</li> <li>(b) Systém ∨</li> </ul>                                                                                                    |         | Nastaveni DHCP                       |          |                 |                |                         |
| 🛞 System 🗸                                                                                                    |         | 🗇 Firewall                           | ~        |                 |                |                         |
| Ø Systém X                                                                                                    |         |                                      |          |                 |                |                         |
|                                                                                                    |         | (g) System                           |          |                 |                |                         |
|                                                                                                    |         |                                      |          |                 |                |                         |